# 葬祭場予約管理システムマニュアル

(業者編)

## 目次

| 1. 1 概要                 | 2   |
|-------------------------|-----|
| 1. 2 予約空き状況~ログイン~状況確認画面 | 4   |
| 2. 予約をする                | 7   |
| 2.1 状況確認画面からの操作         | 7   |
| 2.2 予約画面からの操作           | .11 |
| 3. 予約を確認する              | 12  |
| 4. 予約を修正する、情報を追加する      | 14  |
| 5.携帯電話・スマートフォンから予約する    | 16  |

#### 1. システム概要

#### 1.1 概要

本システムは、パソコン及び携帯電話等から、斎場の空き状況の確認、予約、予約内 容の確認及び修正を 24 時間 365 日体制で行えるシステムです。

| 葬場子 | 約管理 |                     |            |
|-----|-----|---------------------|------------|
|     |     | 空き状況の確認             |            |
|     |     | 予約<br>(仮予約・申請       | 書印刷)       |
|     |     | 予約の確認・修<br>(予約修正・申詞 | 正<br>請書印刷) |
|     |     | 携帯電話・スマ・<br>(仮予約)   | ートフォンからの予約 |

(1)利用対象者

本システムの利用対象者は、葬祭業を営んでいる法人又は個人です。

ご利用にあたっては、会員登録を申請し、IDとパスワードを取得していただく必要があります。

(2)予約施設·火葬時間

予約可能な火葬時間は以下のとおりです。

火葬場

午前 (9:00/9:30/10:00)

午後(13:00/13:30/14:00/14:30)

- ・式場(告別式)
  - 11:00/12:00/13:00/14:00
- ·式場(通夜)

18:00/18:30/19:00

(3)予約の取り消しについて

多重予約、空予約の防止のため、予約の取り消しは業者側では行えません。 ご葬儀が決まってから予約を取るようにお願いします。 やむを得ず、取り消す場合は斎場へ連絡をお願いします。 (4) モバイル端末ご使用の際の注意

本サイトはセキュリティ強化のため SSL 通信での暗号化通信を行っております。 この SSL 通信で使用する「サーバー証明書」の規格で、従来方式である SHA-1 方式 に脆弱性が見つかり、ここ数年で SHA-256 の方式に移行が進んでおります。

※参考サイト(総務省)

 $http://www.soumu.go.jp/main_sosiki/joho_tsusin/security/enduser/security01/12.html$ 

本システムも SHA-256 の方式の為、この方式に対応していない携帯電話、スマートフ オンでは利用できませんのでご注意くださいませ。

【参考】

・モバイル(携帯)端末の対応に関して

https://jp.globalsign.com/support/faq/540.html?service=ssl

「SHA-256」方式に対応していないご利用環境【一部抜粋】

- ・ docomo →2009 年度冬春モデルの以前の機種
- au →2008 年発売以前の機種
- ・Softbank →2012 年発売以前の機種
- ・WILLCOM →非対応
- ・EMOBILE →H31IA 以外の機種
- · iPhone/iPad →iOS4 以前
- ・Android →iOS2.4 以前

#### 1. 2 予約空き状況~ログイン~状況確認画面

- (1) ブラウザ(IE 推奨)を開き、別途連絡された URL にアクセスして下さい。
- (2)予約空き状況が表示されます。

ログインボタンもしくは、日付をクリックするとログイン画面へ遷移します。

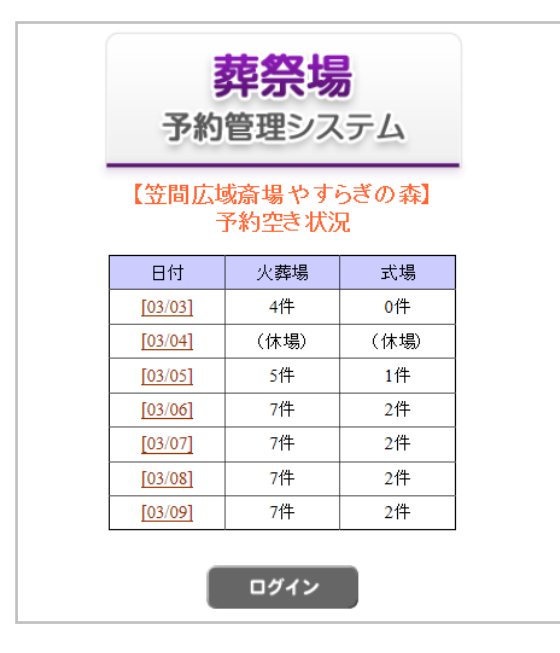

(3) ログイン画面が表示されますので、ID,パスワードを入力し、ログインして下さい。

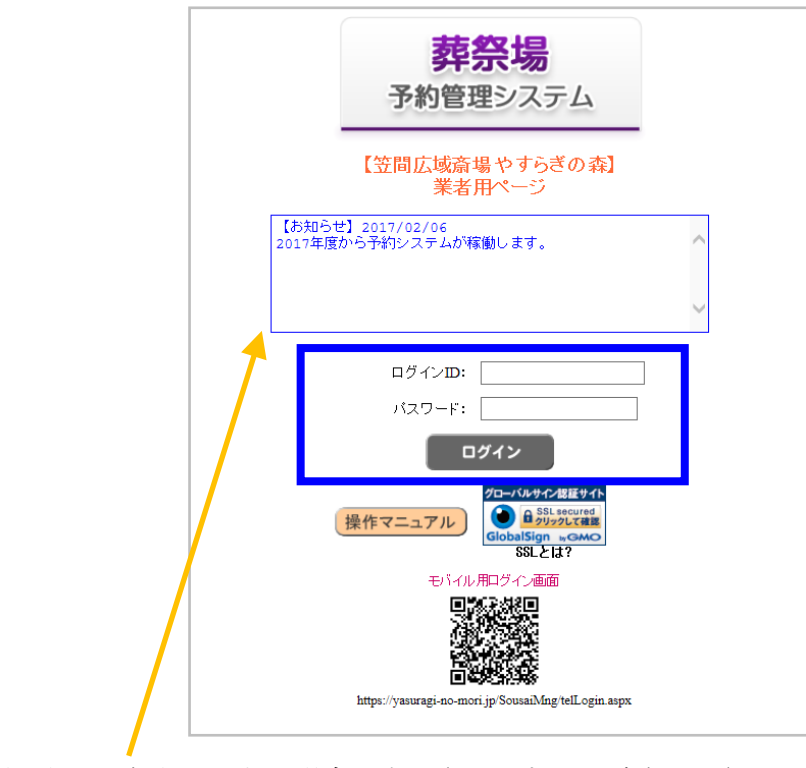

※斎場からのお知らせがある場合に表示されますのでご確認下さい。

(4)初回ログイン時、またはパスワード有効期限が切れた場合、以下の画面になります ので、適宜パスワードを変更して下さい。

| ログインID: suzuki1                                |
|------------------------------------------------|
| パスワード:                                         |
| 「 ロダイン 】                                       |
| 新しいバスワード:                                      |
| 確認用バスワード: パスワード登録                              |
| 操作マニュアル<br>S&Lとは?                              |
| モバイル用ログイン画面                                    |
|                                                |
| https://seienkasumi.jp/SousaiMng/telLogin.aspx |
| バスワードの期限が切れました。新しいバスワードを設定して下さい。               |
|                                                |

ログイン後、状況確認画面が表示され、各ボタンより各機能に遷移します。 3日分表示されますが、日付選択で表示する日付を変更できます。

| 【笠間広域斎場 やすらぎ                                         | ぎの森 葬祭場予約管理システム ログアウト ログイン:セレモニー鈴木(田中太郎) |                   |                                 |      |               |              |                                         |               |    |     |    |    |  |  |
|------------------------------------------------------|------------------------------------------|-------------------|---------------------------------|------|---------------|--------------|-----------------------------------------|---------------|----|-----|----|----|--|--|
| √ 状 況 確 認                                            |                                          | 予約                | ✓ 予約一覧                          |      |               |              |                                         |               |    |     |    |    |  |  |
|                                                      |                                          |                   |                                 |      |               |              |                                         |               |    |     |    |    |  |  |
| <ul> <li>※予約は予定表の「空」</li> <li>※予約した予約は「予約</li> </ul> | ボタンか画面上<br>一覧」から確認                       | 部の「予約」ボ<br>って下さい。 | タンをクリックして                       | 下さい。 |               |              |                                         |               |    |     |    |    |  |  |
| 予約状況                                                 |                                          |                   |                                 |      | 2017/0        | 3/09         | ======================================= | 木)(先勝)   今日   |    |     |    |    |  |  |
| *~=1.                                                |                                          | 1                 |                                 |      |               |              | 2017/05/0                               | פו            |    | _   |    |    |  |  |
| 加吉克                                                  | 9                                        | 1                 | 10                              | 11   | 12            | 1            | 3                                       | 14            | 15 | 16  | 17 | 18 |  |  |
| 火葬場                                                  | <mark>    09:00</mark><br>セレモニー鈴፣        | ₦ 209:30          | <mark>満</mark> 10:00<br>セレモニー鈴木 |      |               | <b>13:00</b> | <b>213:30</b>                           | ≅14:00 €14:30 | )  |     |    |    |  |  |
| 第1待合室(椅子)                                            | <u>仮</u> 08:30<br>セレモニー鈴々                | ħ                 |                                 |      |               |              |                                         |               |    |     |    |    |  |  |
| 第2待合室(椅子)                                            |                                          |                   |                                 |      |               |              |                                         |               |    |     |    |    |  |  |
| 第3待合室(畳)                                             |                                          | 仮09:30<br>セレモニー   | -鈴木                             |      |               |              |                                         |               |    |     |    |    |  |  |
| 第4待合室(畳)                                             |                                          |                   |                                 |      |               |              |                                         |               |    |     |    |    |  |  |
| 小式場                                                  |                                          |                   |                                 |      |               |              |                                         |               |    |     |    |    |  |  |
| 大式場                                                  |                                          |                   |                                 |      |               |              |                                         |               |    |     |    |    |  |  |
|                                                      |                                          |                   |                                 |      |               | 2017         | /03/10                                  |               |    |     |    |    |  |  |
| 施設                                                   | 9                                        | 10                | 11                              | 12   |               | 13           | 14                                      | 15            | 16 | j i | 17 | 18 |  |  |
| 火葬場                                                  |                                          |                   |                                 |      |               | 休場E          | 3                                       |               |    |     |    |    |  |  |
| 第1待合室(椅子)                                            |                                          |                   |                                 | 休場日  |               |              |                                         |               |    |     |    |    |  |  |
| 第2待合室(椅子)                                            |                                          |                   |                                 |      |               | 休場E          | 3                                       |               |    |     |    |    |  |  |
| 第3待合室(畳)                                             |                                          |                   |                                 |      |               | 休場E          | 3                                       |               |    |     |    |    |  |  |
| 第4待合室(畳)                                             |                                          |                   |                                 |      |               | 休場E          | 3                                       |               |    |     |    |    |  |  |
| 小式場                                                  |                                          |                   |                                 |      |               | 休場E          | 3                                       |               |    |     |    |    |  |  |
| 大式場                                                  |                                          |                   |                                 |      |               | 休場E          | E                                       |               |    |     |    |    |  |  |
| たたまれ                                                 |                                          |                   |                                 |      |               | 1            | 2017/03/11                              |               |    |     |    |    |  |  |
| Meax                                                 | 9                                        |                   | 10 11                           | 12   |               | 13           |                                         | 14            | 15 | 16  | 17 | 18 |  |  |
| 火葬場                                                  | <b>2</b> 09:00                           | 309:30 🖾          | 10:00                           |      | <b>2</b> 13:0 | 00 🖾 13      | :30 🖾1                                  | 4:00 🖺 14:30  |    |     |    |    |  |  |
| 第1待合室(椅子)                                            |                                          |                   |                                 |      |               |              |                                         |               |    |     |    |    |  |  |
| 第2待合室(椅子)                                            |                                          |                   |                                 |      |               |              |                                         |               |    |     |    |    |  |  |
| 第3待合室(畳)                                             |                                          |                   |                                 |      |               |              |                                         |               |    |     |    |    |  |  |
| 第4待合室(畳)                                             |                                          |                   |                                 |      |               |              |                                         |               |    |     |    |    |  |  |
| 小式場                                                  |                                          |                   |                                 |      |               |              |                                         |               |    |     |    |    |  |  |
| 大式場                                                  |                                          |                   |                                 |      |               |              |                                         |               |    |     |    |    |  |  |

- ※1 ログイン前に選択した日付が一番上に表示されます。
- ※2 火葬炉で予約可能な時間帯は「空」アイコンで表示され、予約不可な時間帯は「満」 アイコンで表示されます。
- ※3 式場で「仮」アイコンは仮予約(本予約前)の状態です。
- ※4 自社での予約はアイコンの下に業者名が表示されます。 (他社の予約の場合は表示されません。)

#### 2. 予約をする

#### 2.1 状況確認画面からの操作

(1) 火葬場の予約を行います。予約したい時間の空アイコンをクリックします。 予約入力画面が表示されます。(満アイコンは既に予約が入っているので予約不可です)

|    | /状况確認                                                                                                    |                                 | 5約                            | 🖉 予約一覧                          |       |        |               |      |    |    |    |    |
|----|----------------------------------------------------------------------------------------------------|---------------------------------|-------------------------------|---------------------------------|-------|--------|---------------|------|----|----|----|----|
| ** | 谷約は予定表の「空」     ジョン     ジョン     ション     ション     ・・・・・・・・・・・・・・・・・・・・・・・     ・・・・・・・ | ボタンか画面上部の<br>一覧」から確認して          | D「予約」ボ<br>「下さい。               | タンをクリックして「                      | ratu. | 2047/0 | 2/00          |      |    |    |    |    |
|    | 〒約A天次                                                                                                    |                                 |                               |                                 |       | 2017/0 | 3/09          |      |    |    |    |    |
|    | 病語                                                                                                    |                                 |                               |                                 |       |        | 2017/03       | //09 |    |    |    |    |
|    | seax                                                                                                    | 9                               |                               | 10                              | 11    | 12     | 13            | 14   | 15 | 16 | 17 | 18 |
|    | 火葬場                                                                                                    | <mark>満</mark> 09:00<br>セレモニー鈴木 | <b>209:30</b>                 | <mark>満</mark> 10:00<br>セレモニー鈴木 |       |        | ☎13:00 ☎13:30 |      |    |    |    |    |
|    | 第1待合室(椅子)                                                                                                    | <mark>仮</mark> 08:30<br>セレモニー鈴木 |                               |                                 |       |        |               |      |    |    |    |    |
|    | 第2待合室(椅子)                                                                                                    |                                 |                               |                                 |       |        |               |      |    |    |    |    |
|    | 第3待合室(畳)                                                                                                    |                                 | <mark>(図09:30</mark><br>セレモニー | -鈴木                             |       |        |               |      |    |    |    |    |
|    | 第4待合室(畳)                                                                                                    |                                 |                               |                                 |       |        |               |      |    |    |    |    |
|    | 小式場                                                                                                    |                                 |                               |                                 |       |        |               |      |    |    |    |    |
| L  | 大式場                                                                                                    |                                 |                               |                                 |       |        |               |      |    |    |    |    |

(2)予約時間を確認し、予約施設、利用種別、利用時間、待合室の利用を選択後、次へ ボタンをクリックします。

| 子約入力(施設情                                                                                                    | 青報)                            |               |                                |                           |    |               |                |               |               |    |    |    |    |  |
|----------------------------------------------------------------------------------------------------|--------------------------------|---------------|--------------------------------|---------------------------|----|---------------|----------------|---------------|---------------|----|----|----|----|--|
| 旅設                                                                                                    |                                |               |                                | 予約状況 2017/03/09(木)(先勝) 今日 |    |               |                |               |               |    |    |    |    |  |
| neax                                                                                                    | 9                              |               | 10                             | 11                        | 12 | 1             | .3             | 1             | .4            | 15 | 16 | 17 | 18 |  |
| 火葬場                                                                                                    | <mark>邁09:00</mark><br>セレモニー鈴木 | <u>209:30</u> | <mark>満10:00</mark><br>セレモニー鈴木 |                           |    | <u>213:00</u> | <b>2</b> 13:30 | <b>214:00</b> | <u></u> 14:30 |    |    |    |    |  |
| 第1待合室(椅子)                                                                                                    | <mark>仮08:30</mark><br>セレモニー鈴木 |               |                                |                           |    |               |                |               |               |    |    |    |    |  |
| 第2待合室(椅子)                                                                                                    |                                |               |                                |                           |    |               |                |               |               |    |    |    |    |  |
| 第3待合室(畳)                                                                                                    |                                |               |                                |                           |    |               |                |               | ~             |    |    |    |    |  |
| 第3诗合室(量)     セレモニー鈴木       用途と利用時間を選択してください。     適次(前火蓉(自宅職送)       選択 用途     利用種別       利用種別     利用時間       (荷会室/清め室       マ 火蓉     13歳以上 < |                                |               |                                |                           |    |               |                |               |               |    |    |    |    |  |
| 次へ                                                                                                    |                                |               |                                |                           |    |               |                |               |               |    |    |    |    |  |

※1 火葬待合室は「椅子・畳」を選択できます。

※2 通夜は1つのみ選択できます。通夜を選択すると自動で告別式も選択されます。

「次へ」ボタンをクリックした際に、予約済みの施設を選択した場合や、利用条件に合 致しない場合などに警告が出ます。その場合は入力を見直してください。

- (3) 必要項目を入力します。以下は必須項目(背景が赤い項目)となっております。
  - ・業者名(ユーザーIDにより自動入力・変更不可)
  - ・住所区分
  - ・宗旨
  - ・申請者 住所・氏名・電話番号
  - ・使用者 住所・氏名・ふりがな・表示名・出生年月日・ペースメーカー・体格
  - 死亡年月日時
  - ・暴力団関係でない確認チェック

※その他の申請書に必要な項目は申請までに入力して下さい。

| 予約入力(基  | 本情報)              |             |               |            |                  |                                             |                     |              |           |     |
|---------|-------------------|-------------|---------------|------------|------------------|---------------------------------------------|---------------------|--------------|-----------|-----|
| ・予約情報を入 | 、力して、処理ボタ         | ンをクリックしてく   | (ださい。         |            |                  |                                             |                     |              |           |     |
| 用途      | 利用                | 種別          | 利用時間          |            | 待合室              | E・清め室                                       |                     |              |           |     |
| 火葬      | 13 意              | 鉯上          | 2017/03/09 1  | 3:00       | 利用す              | る(椅子)                                       |                     |              |           |     |
|         | 業者名               | セレモニー鈴木     |               | $\sim$     |                  |                                             |                     |              |           |     |
|         | 予約状態              | 未予約         | 住所区分          | 区域内 🗸 笠間   | 市 🗸              |                                             |                     | 減免申請         | ◉無 ○有     |     |
|         | 火葬許可番号            | 第           |               | 号          |                  |                                             |                     |              |           |     |
|         | 宗旨                | 仏式 🖌        |               |            |                  |                                             |                     |              |           |     |
|         | 備考                |             |               |            |                  |                                             | $\bigcirc$          |              |           |     |
| i       | 行政窓口確認日           |             |               |            |                  |                                             | •                   |              |           |     |
|         | 住所                | <b>T</b>    |               |            |                  |                                             |                     | 電話番号         |           |     |
| 申請者     |                   | (ふりがな)      |               |            |                  |                                             |                     |              |           |     |
|         | 氏名                | (氏名)        |               |            |                  |                                             |                     | 続柄           |           |     |
|         | 本籍                | <b>=</b>    |               |            |                  |                                             | 住所ヘコピー              |              |           |     |
|         | 住所                | <b>T</b>    |               |            |                  |                                             |                     | -            |           |     |
| 使用者     |                   | (ふりがな)      |               |            |                  |                                             | 竹牛別                 | ●男 ○女 (      | ○不詳       |     |
| (死し者)   | 氏名                |             |               |            |                  | _                                           | 史生在日日               |              | - □ 不詳    |     |
|         |                   | (氏名)        | 表示名(003       | 家など):      |                  |                                             | 満年齢                 |              |           |     |
|         | 死亡の場所             |             |               |            | ]                |                                             | ベースメーカー             | ● 無 ○ 有 (    | ○押込の可能    | ◎性右 |
|         | 死因                | その他         | ~             |            | ]                |                                             | 死亡者の体格              | ○ 大柄 ● 標     | ◎ 亚二 ◎ 小柄 |     |
|         |                   |             |               |            |                  |                                             |                     | - / 111 - 14 |           |     |
|         | 死亡年月日時            | L           | ■[00 ∨] 時 [00 | 〕 ✔ 分 □ 推定 |                  |                                             |                     |              |           |     |
|         | 分骨                | ◉無 ○有       | 理由: 🗌 他の      | 墓地に埋蔵または北  | 収蔵のため・□ 宗        | 教上の理由・                                      | その他(                | )            |           |     |
|         | 祭壇の種類             | 普通祭壇 ∨      |               |            |                  |                                             |                     |              |           |     |
|         | 組内来場時間            | 00 🗸 時 00 、 | ✔ 分           |            | 遺族来場時間           | 00 > 時 00                                   | シン分                 |              |           |     |
| 通夜      | 大前の企事             |             |               |            | 通復振興、            | <ul> <li>● 欠葬場か</li> <li>● 毎 ○ 右</li> </ul> | 5移動 ○霊化単部           | 「「白」お        | 2         |     |
|         | 1、hiv) 長手<br>進合時間 | ◎魚 ○有       | ✔ 分           |            | 迪汉1版/#\\<br>詩級時間 | のマ時の                                        | 1 🗸 分               |              |           |     |
| 告別式     | 組内来場時間            | 00 ~ 時 00 、 | <br>✔ 分       |            | 遺族来場時間           | 00 ∨ 時 00                                   | ///<br>D <b>V</b> 分 |              |           |     |
|         | 式前の食事             | ●無 ○有       |               |            | 精進落し             | ●無 ○有                                       |                     |              |           |     |
| 暴力      | 団関係者でない           |             |               |            |                  |                                             |                     |              |           |     |
|         |                   |             |               |            |                  |                                             |                     |              |           |     |
| 仮予約     |                   |             | 戻る            |            |                  |                                             |                     |              |           |     |
|         |                   |             |               |            |                  |                                             |                     |              |           |     |

入力後、仮予約ボタンをクリックします。

(4) 確認メッセージが表示されますので、OKボタンをクリックします。

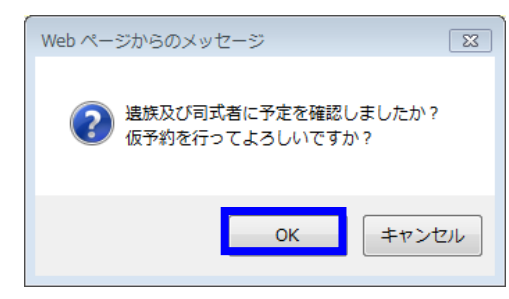

(5) 確認画面が表示されますので、内容を確認し、「予約」 ボタンをクリックして下さい。

| 予約参照               |                                |                                      |                                  |                                    |                            |          |      |                    |         |       |            |    |
|--------------------|--------------------------------|--------------------------------------|----------------------------------|------------------------------------|----------------------------|----------|------|--------------------|---------|-------|------------|----|
| ・日時等こ間違<br>・処理を止めて | <mark>いがなけれは</mark><br>「予約入力」べ | <mark>「仮予約」ボタンをく</mark><br>ージに戻るときには | <mark>フリックして予</mark><br>「キャンセル」ヌ | <mark>約を決定してくだ</mark><br>ボタンをクリックし | <mark>สม.</mark><br>Tくだอม. |          |      |                    |         |       |            |    |
| 用途                 | Ť                              | 间用種別                                 | 利用時間                             |                                    |                            | 待合室・清め室  |      |                    |         |       |            |    |
| 火葬                 | 1                              | 3歳以上                                 | 2017/03/09 1                     | 13:00                              |                            | 利用する(椅子) |      |                    |         |       |            |    |
| 火葬場                | Ť                              | 利用種別                                 | 利用時間                             |                                    |                            | 利用料金     |      |                    |         |       |            |    |
| 火葬場                | 1                              | 3歳以上                                 | 2017/03/09 1                     | 13:00                              |                            | 7000     |      |                    |         |       |            |    |
| 第1待合室(椅            | 子) 作                           | 寺合室                                  | 2017/03/09 1                     | 12:30 ~ 15:00                      |                            | 3080     |      |                    |         |       |            |    |
|                    | 業者名                            | セレモニー鈴木                              |                                  |                                    |                            |          |      |                    |         |       |            |    |
|                    | 予約状態                           | 未予約                                  |                                  |                                    | 住所区分                       | 区域内 笠間市  |      |                    |         | 減免申請  | 魚          |    |
| ý                  | と葬許可番号                         | 第号                                   |                                  |                                    |                            |          |      |                    |         |       |            |    |
|                    | 宗旨                             | 仏式                                   |                                  |                                    |                            |          |      |                    |         |       |            |    |
| /                  | 備考                             |                                      |                                  |                                    |                            |          |      |                    |         |       |            |    |
| 行場                 | (窓口確認日                         | 三2100001 茶述月                         | * ㅋㅎ 나ਗ਼네                        | hAT                                |                            |          |      |                    |         | 雨红或只  | 000        | 0  |
| 由誌老                | 1主/71                          | 「3100001 次級乗<br>(ふけがた)               | 까는마도께서                           | <u>]</u>                           |                            |          |      |                    |         | 电话留万  | 000        | 0  |
| 中胡柏                |                                |                                      |                                  |                                    |                            |          |      |                    |         |       |            |    |
|                    | + 75                           | =                                    |                                  |                                    |                            |          |      |                    |         |       |            |    |
|                    | (小和)<br>( 在)所                  |                                      | 水百市中河内                           | ta⊞T                               |                            |          |      |                    |         |       |            |    |
|                    | 111/1                          | (ふりがな)                               | こいずみ                             | ょ じろう                              |                            |          |      | 性別                 | 男       |       |            |    |
| 使用者                | 氏名                             |                                      | 小息 次间 出生年月                       |                                    |                            |          |      |                    | 1947/03 | 3/11  |            |    |
|                    |                                | (氏名)                                 | 表示名(                             | ,,,,,,,<br>(oo家など):小泉              | 家                          |          |      | 満年齢                | 69      |       |            |    |
|                    | 特殊文字                           | 有                                    |                                  |                                    |                            |          |      |                    |         |       |            |    |
|                    | 死亡の場所                          |                                      |                                  |                                    |                            |          |      |                    |         | ペースメー | <b>b</b> — | 無  |
|                    | 死因                             | その他                                  |                                  |                                    |                            |          |      |                    |         | 死亡者の1 | 郴          | 標準 |
| <b>7</b>           | E亡年月日時                         | 2017/03/02 00 時 0                    | 0分                               |                                    |                            |          |      |                    |         |       |            |    |
|                    | 分骨                             | 無                                    |                                  |                                    |                            |          |      |                    |         |       |            |    |
|                    | 祭壇の種                           | 類 普通祭壇                               |                                  |                                    |                            |          |      |                    |         |       |            |    |
| 通夜                 | 組内来場時                          | 間 00時 00分                            |                                  |                                    |                            | 遺族       | 来場時間 | 00時 00分<br>火葬場から移動 | ħ       |       |            |    |
|                    | 式前の食                           | 事 無                                  |                                  |                                    |                            | 通        | 夜振舞い | 無                  |         | 仮泊人数名 |            |    |
|                    | 集合時                            | 間 00時 00分                            |                                  |                                    |                            |          | 読経時間 | 00時 00分            |         |       |            |    |
| 告別式                | 組内来場時                          | 間 00時 00分                            |                                  |                                    |                            | 遺族       | 来場時間 | 00時 00分            |         |       |            |    |
|                    | 式前の食                           | 事 無                                  |                                  |                                    |                            |          | 精進落し | 魚                  |         |       |            |    |
| 暴力                 | 団関係者でな                         | い確認                                  |                                  |                                    |                            |          |      |                    |         |       |            |    |
| 152.05             | t at the second                |                                      |                                  |                                    |                            |          |      |                    |         |       |            |    |
| 1反丁/約              | +772/                          |                                      |                                  |                                    |                            |          |      |                    |         |       |            |    |
|                    |                                |                                      |                                  |                                    |                            |          |      |                    |         |       |            |    |

(6) 確認メッセージが表示されますので、OKボタンをクリックします。

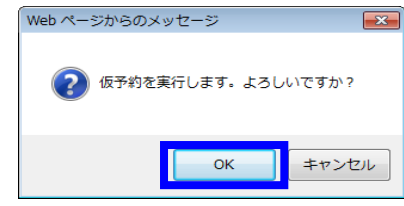

(7)業者情報に登録されたメールアドレスに、申請書(PDF形式)が送付されます。

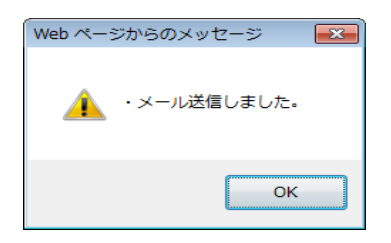

(8)連絡票出力画面が表示されますので、必要に応じて申請書を出力して下さい。

| 連絡 | 票印刷                          |
|----|------------------------------|
| 出力 | する帳票を選択し、「印刷」ボタンをクリックしてください。 |
| 選択 | 帳票名                          |
|    | 式場使用許可申請書                    |
|    | 式場利用打合せ表                     |
|    | 分骨申請書                        |
|    | 印刷                           |

#### 2.2 予約画面からの操作

(1)予約ボタンをクリックします。予約入力画面が表示されます。

|    | /状況確認                        | - <del></del> -                 | 6約                           | 🕗 予約一覧                          |       |        |                |           |               |               |    |    |    |    |
|----|------------------------------|---------------------------------|------------------------------|---------------------------------|-------|--------|----------------|-----------|---------------|---------------|----|----|----|----|
| ** | (予約は予定表の「空」7<br>(予約した予約は「予約) | ドタンか画面上部の<br>一覧」から確認して          | の「予約」ボ<br>「下さい。              | タンをクリックして「                      | Fðli. |        |                |           |               |               |    |    |    |    |
|    | 予約状況                         |                                 |                              |                                 |       | 2017/0 | 3/09           | <b></b>   | ҟ)(先勝)[       | 今日            |    |    |    |    |
|    | 林言马                          |                                 |                              |                                 |       |        |                | 2017/03/0 | )9            |               |    |    |    |    |
|    | 地位                           | 9                               |                              | 10                              | 11    | 12     | 1              | 3         | 1             | 4             | 15 | 16 | 17 | 18 |
|    | 火葬場                          | <mark>満</mark> 09:00<br>セレモニー鈴木 | <b>209:30</b>                | <mark>邁</mark> 10:00<br>セレモニー鈴木 |       |        | <b>2</b> 13:00 | 213:30    | <b>214:00</b> | <u></u> 14:30 |    |    |    |    |
|    | 第1待合室(椅子)                    | <mark>仮</mark> 08:30<br>セレモニー鈴木 |                              |                                 |       |        |                |           |               |               |    |    |    |    |
|    | 第2待合室(椅子)                    |                                 |                              |                                 |       |        |                |           |               |               |    |    |    |    |
|    | 第3待合室(畳)                     |                                 | <mark>仮09:30</mark><br>セレモニー | -鈴木                             |       |        |                |           |               |               |    |    |    |    |
|    | 第4待合室(畳)                     |                                 |                              |                                 |       |        |                |           |               |               |    |    |    |    |
|    | 小式場                          |                                 |                              |                                 |       |        |                |           |               |               |    |    |    |    |
|    | 大式場                          |                                 |                              |                                 |       |        |                |           |               |               |    |    |    |    |

火葬種別・利用時間等を選択後、次へボタンをクリックします。

基本情報入力画面が表示されます。

※以降の操作は、2.1 状況確認画面からの操作(3)と同様です。

| 子約入力(施設情      | 物人力(施設情報)                       |               |                                 |                               |      |                                 |               |               |               |    |    |    |    |   |
|---------------|---------------------------------|---------------|---------------------------------|-------------------------------|------|---------------------------------|---------------|---------------|---------------|----|----|----|----|---|
| 杨震            |                                 |               |                                 | 子約状況 🔽 2017/03/09(木)(先勝) 今日 🔼 |      |                                 |               |               |               |    |    |    |    |   |
| WEBLE         | 9                               |               | 10                              | 11                            | 12   | 13                              |               | 1             | 4             | 15 | 16 | 17 | 18 |   |
| 火葬場           | <mark>満</mark> 09:00<br>セレモニー鈴木 | <b>209:30</b> | <mark>満</mark> 10:00<br>セレモニー鈴木 |                               |      | <mark>満</mark> 13:00<br>セレモニー鈴木 | <b>213:30</b> | <b>214:00</b> | <u></u> 14:30 |    |    |    |    |   |
| 第1往今家(持工)     | <mark>仮</mark> 08:30<br>セレモニー鈴木 |               |                                 |                               |      |                                 |               |               |               |    |    |    |    |   |
| 第1待合室(椅子)<br> |                                 |               |                                 |                               |      |                                 |               |               |               |    |    |    |    |   |
| 第2待合室(椅子)     |                                 |               |                                 |                               |      |                                 |               |               |               |    |    |    |    | ~ |
| 用途と利用時間を選     | 訳してください。                        |               |                                 |                               |      |                                 |               |               |               |    |    |    |    |   |
| 選択 用途         | 利用種                             | <b>創</b> 別    | 利用時間                            |                               |      | 待合室/                            | 清め室           |               |               |    |    |    |    |   |
| □ 火葬          | 13歳以                            | メ上 🗸          | 2017/03/09                      | 2 09時0                        | □分 ∨ | 利用する                            | ,(椅子) 🗸       | ·             |               |    |    |    |    |   |
| □ 告別式         | 小式場                             | ∄ ∨           | 2017/03/09                      | 🚄 11時0                        | □分 ∨ | 利用する                            | ×             |               |               |    |    |    |    |   |
| □ 通夜(前火葬/     | 自宅搬送) 小式場                       | ∃ ∨           | 2017/03/09                      | 2 18時0                        | □分 ∨ | 利用する                            | $\sim$        |               |               |    |    |    |    |   |
| □ 通夜(霊安室和     | 利用) 小式場                         | ∄ ∨           | 2017/03/09                      | 2 18時0                        | □分 ∨ | 利用する                            | ×             |               |               |    |    |    |    |   |
| □ 通夜(仮泊)      | 小式場                             | ~             |                                 |                               |      |                                 |               |               |               |    |    |    |    |   |
| 次へ            |                                 |               |                                 |                               |      |                                 |               |               |               |    |    |    |    |   |

### 3. 予約を確認する

(1)予約一覧ボタンをクリックします。

予約入力した一覧が表示されます。

|    | / 状況 確認                     | + <del>1</del>                  | 5 約                          | 🖉 予約一覧                          |       | -      | -              | -              | -              | -              | -  | -  | -  | -  |
|----|-----------------------------|---------------------------------|------------------------------|---------------------------------|-------|--------|----------------|----------------|----------------|----------------|----|----|----|----|
| ** | (予約は予定表の「空」;<br>(予約した予約は「予約 | ボタンか画面上部(<br>一覧」から確認して          | D「予約」ボ<br>T下さい。              | タンをクリックして -                     | ratu. |        |                |                |                |                |    |    |    |    |
|    | 予約状況                        |                                 |                              |                                 |       | 2017/0 | 3/09           | k) 🖻           | ㎞(先勝)          | 今日             |    |    |    |    |
|    | 林言品                         |                                 |                              |                                 |       |        |                | 2017/03/0      | )9             |                |    |    |    |    |
|    | 地包                          | 9                               |                              | 10                              | 11    | 12     | 1              | 3              | 1              | 4              | 15 | 16 | 17 | 18 |
|    | 火葬場                         | <mark>満</mark> 09:00<br>セレモニー鈴木 | <b>209:30</b>                | <mark>満</mark> 10:00<br>セレモニー鈴木 |       |        | <b>2</b> 13:00 | <b>2</b> 13:30 | <b>2</b> 14:00 | <b>2</b> 14:30 |    |    |    |    |
|    | 第1待合室(椅子)                   | <mark>仮</mark> 08:30<br>セレモニー鈴木 |                              |                                 |       |        |                |                |                |                |    |    |    |    |
|    | 第2待合室(椅子)                   |                                 |                              |                                 |       |        |                |                |                |                |    |    |    |    |
|    | 第3待合室(畳)                    |                                 | <mark>優09:30</mark><br>セレモニー | -鈴木                             |       |        |                |                |                |                |    |    |    |    |
|    | 第4待合室(畳)                    |                                 |                              |                                 |       |        |                |                |                |                |    |    |    |    |
|    | 小式場                         |                                 |                              |                                 |       |        |                |                |                |                |    |    |    |    |
|    | 大式場                         |                                 |                              |                                 |       |        |                |                |                |                |    |    |    |    |

(2)以下の画面のように本日以降の予約一覧が表示されます。

| 予約一覧                                                      |                                           |                |                                                                 |                                                                        |             |                 |                                                      |              |
|-----------------------------------------------------------|-------------------------------------------|----------------|-----------------------------------------------------------------|------------------------------------------------------------------------|-------------|-----------------|------------------------------------------------------|--------------|
| ※本日以降の予約情報が表示されます。過去の予約については表示されません。<br>※本予約したものは修正できません。 |                                           |                |                                                                 |                                                                        |             |                 |                                                      |              |
| 予約検索条件                                                    |                                           |                |                                                                 |                                                                        |             |                 |                                                      |              |
| 予約状態 <b>すべて ∨</b><br>申請者                                  | 利用日<br>業者                                 | <br>セレモ:       | ✔年 ✔月 ✔日<br>鈴木                                                  | 検索                                                                     |             |                 |                                                      |              |
|                                                           |                                           |                |                                                                 |                                                                        |             |                 |                                                      |              |
| 役所確認·修正·取消                                                | 連絡票印刷                                     | 予約番号           | 予約日時                                                            | 施設                                                                     | 使用者         | 申請者             | 業者                                                   | 状態           |
| 役所確認·修正·取消<br>参照                                          | 連絡票印刷 連絡票印刷                               | 予約番号<br>7      | 予約日時<br>2017年3月6日(月)(仏滅)<br>10:00~                              | 施設<br>火葬場<br>第1待合室(椅子)                                                 | 使用者         | 申請者             | 業者<br>セレモニー鈴木<br>田中太郎                                | 状態<br>仮      |
| 役所確認·修正·取消<br>参照<br>修正                                    | 連絡票印刷       連絡票印刷       連絡票印刷       連絡票印刷 | 予約番号<br>7<br>8 | 予約日時<br>2017年3月6日(月)(仏滅)<br>10:00~<br>2017年3月9日(木)(先勝)<br>9:00~ | 施設           火葬場           第1待合室(椅子)           火葬場           第1待合室(椅子) | 使用者<br>鈴木一郎 | 申請者       鈴木 一郎 | 業者       セレモニー鈴木       田中太郎       セレモニー鈴木       田中太郎 | 状態<br>仮<br>仮 |

(3)必要に応じて検索条件を選択し、「検索」ボタンをクリックしてください。※過去の予約内容は、表示されません。

| 予約一覧                                             |                     |          |                            |                  |      |       |                 |    |
|--------------------------------------------------|---------------------|----------|----------------------------|------------------|------|-------|-----------------|----|
| ※本日以降の予約情報が表<br>※本予約したものは修正でき                    | 行っされます。過去の<br>ぎません。 | 予約について   | は表示されません。                  |                  |      |       |                 |    |
| 予約検索条件                                           |                     |          |                            |                  |      |       |                 |    |
| <ul><li>予約状態</li><li>すべて ✓</li><li>申請者</li></ul> | 利用日<br>業者           | <br>セレモ: | ✓年 ✓月 ✓日 =-鈴木              | 検索               |      |       |                 |    |
| 役所確認·修正·取消                                       | 連絡票印刷               | 予約番号     | 予約日時                       | 施設               | 使用者  | 申請者   | 業者              | 状態 |
| 参照                                               | 連絡票印刷               | 7        | 2017年3月6日(月)(仏滅)<br>10:00~ | 火葬場<br>第1待合室(椅子) |      |       | セレモニー鈴木<br>田中太郎 | 仮  |
| 修正                                               | 連絡票印刷               | 8        | 2017年3月9日(木)(先勝)<br>9:00~  | 火葬場<br>第1待合室(椅子) | 鈴木一郎 | 鈴木 一郎 | セレモニー鈴木<br>田中太郎 | 仮  |
|                                                  |                     |          |                            |                  |      |       |                 |    |

(4) 検索後、予約一覧が表示されます。

申請書等を再印刷したい場合には、「連絡票印刷」ボタンをクリックし、必要な書類 を印刷してください。

| 予約一覧                         |                     |        |                            |                  |      |       |                 |    |
|------------------------------|---------------------|--------|----------------------------|------------------|------|-------|-----------------|----|
| ※本日以降の予約情報が表<br>※本予約したものは修正で | 長示されます。過去の<br>きません。 | 予約について | は表示されません。                  |                  |      |       |                 |    |
| 予約検索条件                       |                     |        |                            |                  |      |       |                 |    |
| 予約状態 すべて 🗸                   | 利用日                 | 3      | ✔年 ✔月 ✔日                   | 始委               |      |       |                 |    |
| 申請者                          | 業者                  | セレモニ   | 鈴木                         | 12.30            |      |       |                 |    |
| 役所確認·修正·取消                   | 連絡票印刷               | 予約番号   | 予約日時                       | 施設               | 使用者  | 申請者   | 業者              | 状態 |
| 参照                           | 連絡票印刷               | 7      | 2017年3月6日(月)(仏滅)<br>10:00~ | 火葬場<br>第1待合室(椅子) |      |       | セレモニー鈴木<br>田中太郎 | 仮  |
| 修正                           | 連絡票印刷               | 8      | 2017年3月9日(木)(先勝)<br>9:00~  | 火葬場<br>第1待合室(椅子) | 鈴木一郎 | 鈴木 一郎 | セレモニー鈴木<br>田中太郎 | 仮  |
| 修正                           | 連絡票印刷               | 9      | 2017年3月9日(木)(先勝)<br>10:00~ | 火葬場<br>第3待合室(畳)  | 田中太郎 | 田中 三郎 | セレモニー鈴木<br>田中太郎 | 仮  |

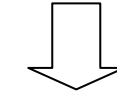

| 連絡票印刷                          |
|--------------------------------|
| 出力する帳票を選択し、「印刷」ボタンをクリックしてください。 |
| 選択 帳票名                         |
| □ 式場使用許可申請書                    |
| □ 式場利用打合せ表                     |
| □ 分骨申請書                        |
| 印刷                             |

#### 4. 予約を修正する、情報を追加する

(1)予約一覧を表示後、「修正」のボタンをクリックしてください。

【注意】

管理側で承認作業が完了し、本予約扱いとなったものは、「参照」と表示され、予 約内容の確認しかできません。その場合、利用者側での修正はできませんので、修正 が必要な場合には、斎場管理者へ直接問い合わせてください。

| 予約一覧                                                                         |             |          |                                                        |                                                  |                |                |                                     |          |
|------------------------------------------------------------------------------|-------------|----------|--------------------------------------------------------|--------------------------------------------------|----------------|----------------|-------------------------------------|----------|
| ※本日以降の予約情報が表示されます。過去の予約については表示されません。<br>※本日以降の予約情報が表示されます。過去の予約については表示されません。 |             |          |                                                        |                                                  |                |                |                                     |          |
| 予約検索条件                                                                       |             |          |                                                        |                                                  |                |                |                                     |          |
| 予約状態     すべて v     利用日     v年 v月 v日       申請者     業者     セレモニー鈴木             |             |          |                                                        |                                                  |                |                |                                     |          |
| 本予約·修正·取消                                                                    | 連絡票印刷       | 予約番号     | 予約日時                                                   | 施設                                               | 使用者            | 申請者            | 業者                                  | 状態       |
|                                                                              |             |          |                                                        |                                                  |                |                |                                     |          |
| 参照                                                                           | 連絡票印刷       | 38       | 2017年3月3日(金)(先勝)<br>9:00~                              | 火葬場<br>火葬待合室                                     | 川谷 次郎          | 川谷 太郎          | セレモニー鈴木<br>予約管理者                    | 本        |
| 参照修正                                                                         | 連絡票印刷 連絡票印刷 | 38<br>39 | 2017年3月3日(金)(先勝)<br>9:00~<br>2017年3月5日(日)(先負)<br>9:00~ | 火葬場       火葬待合室       火葬場       第1式場       式場待合室 | 川谷 次郎<br>鈴木 一郎 | 川谷 太郎<br>鈴木 太郎 | セレモニー鈴木<br>予約管理者<br>セレモニー鈴木<br>田中太郎 | <u>本</u> |

(2)予約する場合と同様の画面が表示されます。

火葬種別・利用時間等に変更がある場合には、修正後、次へボタンをクリックします。

| 予約入力(施設情報) |                                             |                              |                                 |        |     |                |               |              |               |    |    |    |    |   |
|------------|---------------------------------------------|------------------------------|---------------------------------|--------|-----|----------------|---------------|--------------|---------------|----|----|----|----|---|
| 体設         | 予約状況 2017/03/09(木)(先勝) 今日 2017/03/09(木)(た勝) |                              |                                 |        |     |                |               |              | ^             |    |    |    |    |   |
| menx.      | 9                                           |                              | 10                              | 11     | 12  | 1              | .3            | 1            | 14            | 15 | 16 | 17 | 18 |   |
| 火葬場        | <mark>濁</mark> 09:00<br>セレモニー鈴木             | <b>209:30</b>                | <mark>邁</mark> 10:00<br>セレモニー鈴木 |        |     | <b>2</b> 13:00 | <b>213:30</b> | <b>14:00</b> | <b>214:30</b> |    |    |    |    |   |
| 第1待合室(椅子)  | <mark>仮08:30</mark><br>セレモニー鈴木              |                              |                                 |        |     |                |               |              |               |    |    |    |    |   |
| 第2待合室(椅子)  |                                             |                              |                                 |        |     |                |               |              |               |    |    |    |    |   |
| 第3待合室(畳)   |                                             | <mark>仮09:30</mark><br>セレモニー | -鈴木                             |        |     |                |               |              |               |    |    |    |    | ~ |
| 用途と利用時間を選  | ,<br>択してください。                               |                              |                                 |        |     |                |               |              |               |    |    |    |    |   |
| 選択 用途      | 利用種                                         | 別 オ                          | 利用時間                            |        |     | 待              | 合室/清め室        | Ē            |               |    |    |    |    |   |
| ☑ 火葬       | 13歳以                                        | 上 🖌 🗌                        | 2017/03/09                      | 10時00; | 分 🗸 | 利              | 用する(畳)        | $\checkmark$ |               |    |    |    |    |   |
| □ 告別式      | 小式場                                         | $\sim$                       | 2017/03/09                      | 11時00  | 分 🗸 | 利              | 用する 🗸         |              |               |    |    |    |    |   |
| □ 通夜(前火葬/  | 自宅搬送) 小式場                                   | $\sim$                       | 2017/03/09                      | 18時00: | 分 🗸 | 利              | 用する 💙         |              |               |    |    |    |    |   |
| □ 通夜(霊安室和  | 川用) 小式場                                     | $\sim$                       | 2017/03/09                      | 18時00: | 分 🗸 | 利              | 用する 💙         |              |               |    |    |    |    |   |
| □ 通夜(仮泊)   | 小式場                                         | ~                            | 2017/03/09                      | 18時00  | 分 🗸 | 利              | 用する 💙         |              |               |    |    |    |    |   |
| 次へ         |                                             |                              |                                 |        |     |                |               |              |               |    |    |    |    |   |

#### ●予約修正・情報追加の場合

(3) 各項目を入力し、「修正」ボタンをクリックして下さい。

| 予約入力(基       | 本情報)      |                                          |                    |             |                          |               |             |              |
|--------------|-----------|------------------------------------------|--------------------|-------------|--------------------------|---------------|-------------|--------------|
| ・予約情報を入      | 力して、処理ボタ  | ンをクリックしてく;                               | ださい。               |             |                          |               |             |              |
| 用途           | 利用        | 種別                                       | 利用時間               | 待合室         | 清め室                      |               |             |              |
| 火葬           | 13度       | EULE                                     | 2017/03/09 10:00   | 利用す         | る(宜)                     |               |             |              |
|              | 業者名       | セレモニー鈴木                                  | ~                  |             |                          |               |             |              |
|              | 予約状態      | 1版予約                                     | 住所区分 区域内 ✓ 🗄       | 田市 🗸        |                          |               | <b>减免甲請</b> | ●無 ○有        |
|              | 火葬許可番号    |                                          | ち                  |             |                          |               |             |              |
|              | 「「「」      |                                          |                    |             | ^                        |               |             |              |
|              | 備考        |                                          |                    |             |                          |               |             |              |
| i            | 行政窓口確認日   |                                          |                    |             |                          |               |             |              |
|              | 住所        | 〒3100001                                 | 茨城県水戸市上河内町         |             |                          |               | 電話番号        | 000-111-2222 |
| 申請者          | 斥之        | (ふりがな)                                   |                    |             |                          |               | 编志          |              |
|              | 1004<br>1 | (氏名)                                     | 田中 三郎              |             |                          |               | 0/6111      |              |
|              | 本籍        | Ŧ                                        |                    |             |                          | 住所ヘコピー        |             |              |
|              | 住所        | 〒3100022                                 | 茨城県水戸市梅香           |             |                          |               |             |              |
| 使用者<br>(死亡者) |           | (ふりがな)                                   | たなか たろう            |             |                          | 性別            | ●男 ○女       | 〇不詳          |
|              | 氏名        | (m = = = = = = = = = = = = = = = = = = = | 田中 太郎              |             |                          | 出生年月日         | 1944/03/14  | ▋ □ 不詳       |
|              |           | (氏名)                                     | 表示名(00家など):田中家     |             |                          | 満年齢           | 72          |              |
|              | 死亡の 場所    |                                          |                    |             | ~                        | ースメーカー        | ●無 ○有 (     | ○埋込の可能性有     |
|              | 死因        | その他 🗸                                    | •                  |             | <u>ज</u>                 | 七古の体格         | ○大柄 ◉標      | 準 〇小柄        |
|              | 死亡年月日時    | 2017/03/04                               | 00 ✔ 時 00 🗟 分 □ 推定 | 2           |                          |               |             |              |
|              | 分骨        | ●無 ○有 ヨ                                  | 里由: □他の墓地に埋蔵または    | t収蔵のため・ □ 宗 | 教上の 理由・その 伯              | 也(            | )           |              |
|              | 祭壇の種類     | 普通祭壇 ∨                                   |                    |             |                          |               |             |              |
| 通夜           | 組内来場時間    | 00~時 00~                                 | · 分                | 遺族来場時間      | 00 V 時 00 V<br>① 火葬場から移動 | 分<br>力 〇 霊柩車到 | 着           |              |
|              | 式前の食事     | ◉無 ○有                                    |                    | 通夜振舞い       | ◉無 ○有                    |               | 仮泊人数        | 名            |
|              | 集合時間      | 00~時 00~                                 | <b>•</b> 分         | 読経時間        | 00 🗸 時 00 🗸 🔅            | <del>አ</del>  |             |              |
| 告別式          | 組内来場時間    | 00 ✓ 時 00 ∨                              | <b>/</b> 分         | 遺族来場時間      | 00 	 時 00 	 3            | <i>ה</i> ל    |             |              |
| 8.4          | 式前の食争     | ◎無○有                                     |                    | 精進洛し        | ●無 ○有                    |               |             |              |
| 泰八           | 回対旅者でない   |                                          |                    |             |                          |               |             |              |
| 修正           |           |                                          | 戻る                 |             |                          |               |             |              |

(4) 確認メッセージが表示されますので、OKボタンをクリックしてください。

| Webページからのメッセージ |
|----------------|
|                |
| OK キャンセル       |

あとは最初の予約時と同じように、メールが再送信され、連絡票出力画面になります。

#### 5.携帯電話・スマートフォンから予約する

- (1) モバイル用ブラウザを開き、別途連絡された URL にアクセスして下さい。
- (2)予約空き状況が表示されます。
   ログインボタンもしくは、日付をクリックするとログイン画面へ遷移します。
   ※7日以上先の選択は(5)「空き状況画面」で可能です。

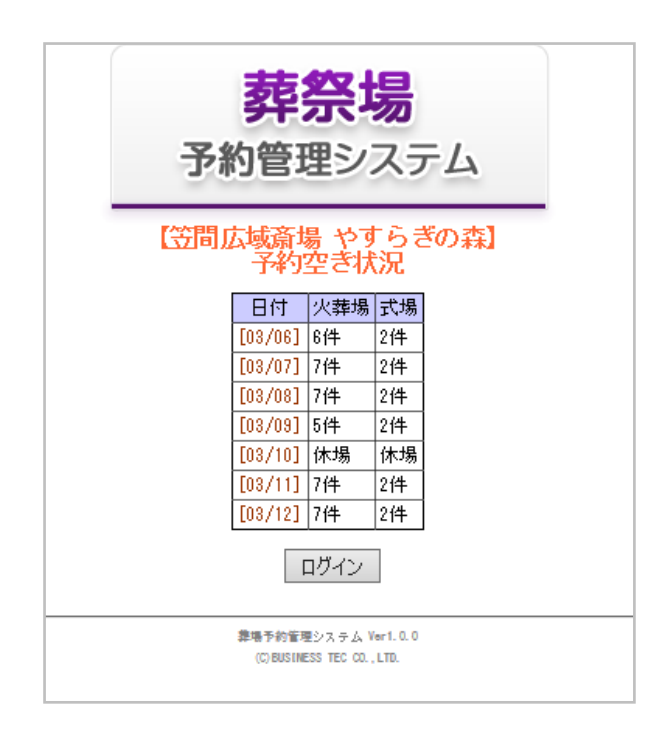

(3) ログイン画面が表示されますので、ID,パスワードを入力し、ログインして下さい。

| 【笠間広域斎場 やすらぎの森】<br>業者用ログインページ                |
|----------------------------------------------|
| 【お知らせ】                                       |
| 2017年度から予約システムが稼働します。                        |
| ログインID:                                      |
| パスワード:                                       |
| ログイン                                         |
| 準導予約管理システムVarl.0.0<br>(CREUSINESS TEC CO LED |
| (-)                                          |

(4) 初回ログイン時、またはパスワード有効期限が切れた場合、以下の画面になります ので、適宜パスワードを変更して下さい。

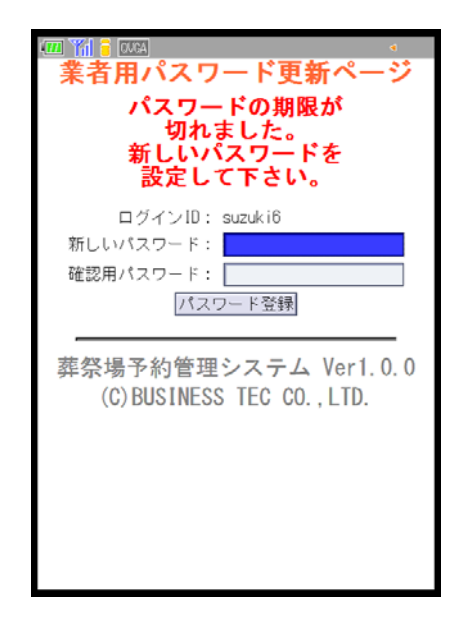

- (5) 選択した日の予約状況が表示されます。
  - ・「前日」「翌日」ボタンで日付を変更できます。
  - ・日付を入力した場合は、「検索」ボタンをクリックしてください。

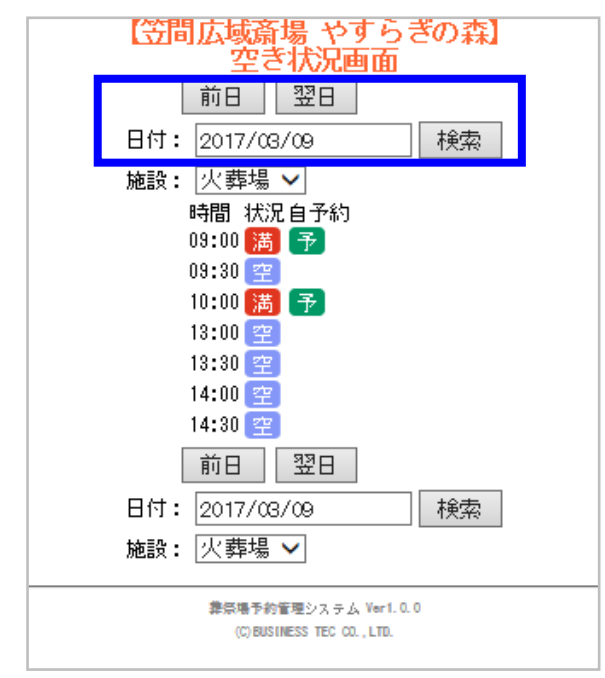

・自社で予約した時間帯には「予」アイコンが表示されます。

(6)予約したい時間の空アイコンをクリックします。(満アイコンは既に予約入っており予約不可です)

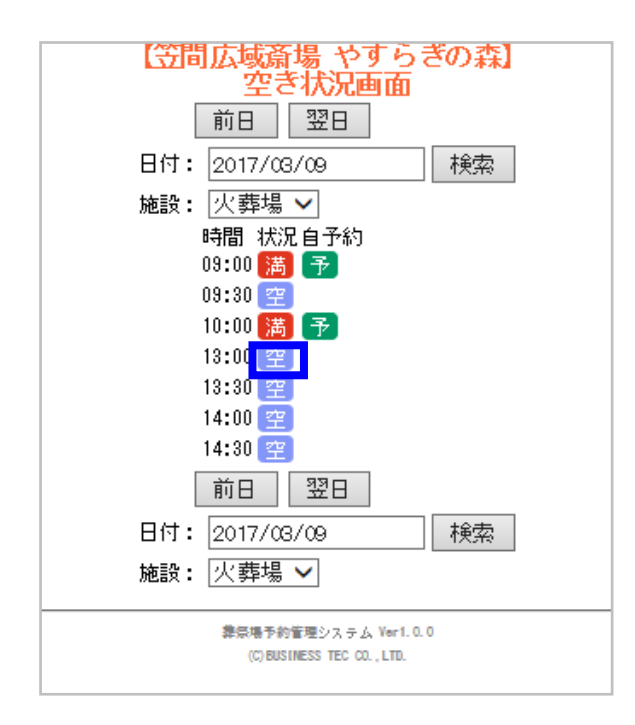

(7)予約時間を確認後、火葬種別、住所区分、待合室利用、告別式利用を選択し、「予約」 ボタンをクリックして下さい。

※式場利用時には火葬時刻に対して自動で式場時刻が設定されます。

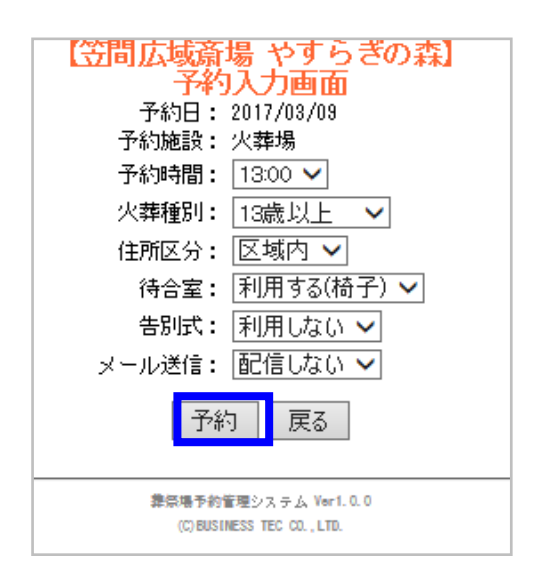

(8) PC での予約同様、メールが送信され、予約されます。

| (空間広域斎場やすらぎの森)         予約しました         予約番号: 10         【予約施設】         火葬場       03/09 13:00         第1待合室(椅子)03/09 12:30         小式場       03/09 11:00         清め室       03/09 11:00 |
|----------------------------------------------------------------------------------------------------|
| 舞祭場予約管理システム Ver1.0.0<br>(C)BUSINESS TEC CO.,LTD.                                                                                                    |

【お願い】

携帯電話・スマートフォンから予約した場合は、速やかに PC からの予約修正画面にて、 必須項目を必ず入力して下さい。

【スマートフォン、タブレットの場合】

スマートフォン、タブレットでパソコン用画面の利用も可能となっておりますので、そ ちらもご利用下さいませ。